# **Step 2: Create Standing Committees**

A standing committee is a permanent committee that an administrator creates within Interfolio. Standing committees are a way to set up your committees once, save them to a unit/department, and have them available to use at any point within a workflow **as a case review step.** 

Unit administrators will assign standing committees of one to a unit/department. That unit/department determines where the unit administrator can use that committee for a template or a case.

## Create Standing Committees of one for each person below that review's APRs within your department:

- a. Department Supervisor(s)
- b. Unit Administrator(s)
- c. Department Chair

Standing committees only need to be created once. Then each year the unit administrator will utilize the same standing committees until that supervisor leaves or is no longer reviewing faculty as part of the APR process each year.

- 1) Click Users & Groups in the left-hand navigation bar.
- 2) Click the **Committee** tab.
- **3)** Type in your **department's Abbreviation** into the **Search** field to see if there are any committees created for your department already.
  - a. If there are already standing committees created for each supervisor, chair and unit administrator within your department and no personnel changes have occurred, go to the Step 3 Job Aid.
  - b. If there are no standing committees created for your department, go to Step 4.
  - c. If you need to edit a standing committee because a supervisor, chair or unit administrator has left, go to **Step 12**.

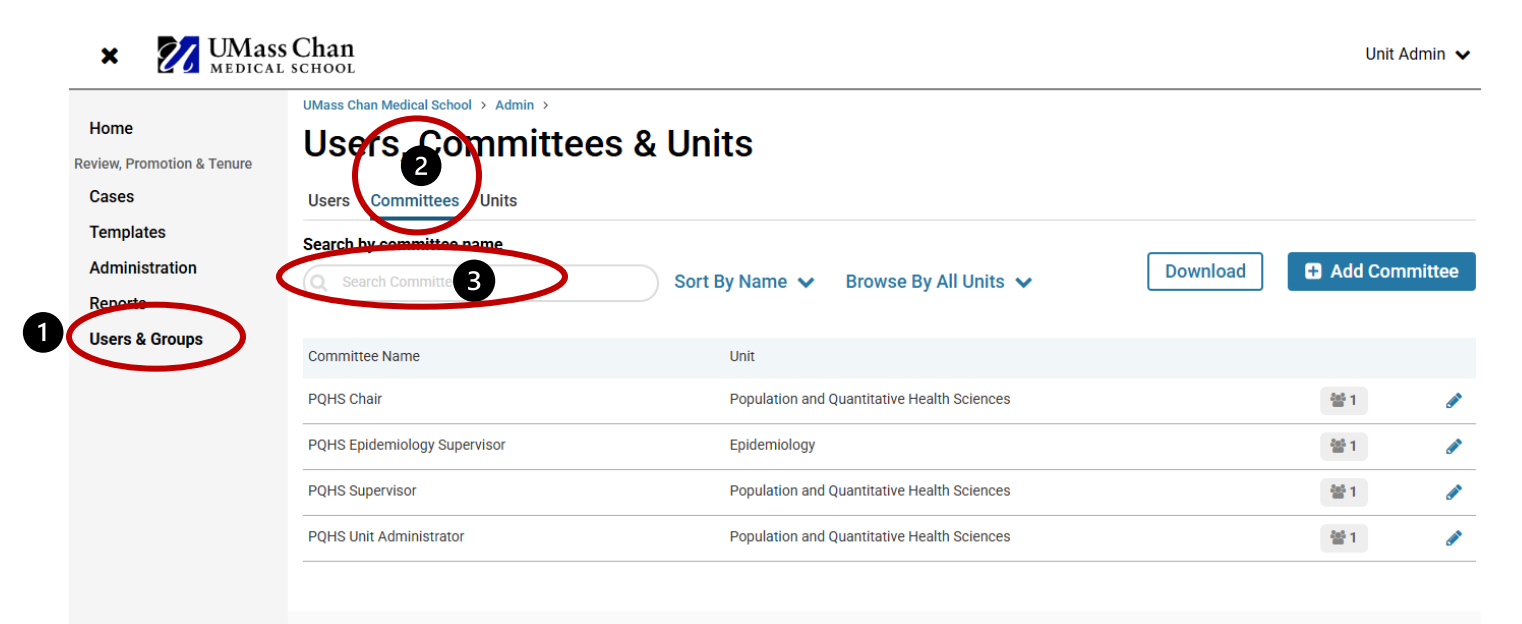

#### To Add a Standing Committee

4) Click the Add Committee button.

| × 💋 UMass                                                                             | SChan<br>SCHOOL                                                                                                    |                                   |             |          | Unit Ad       | min 🗸  |
|---------------------------------------------------------------------------------------|----------------------------------------------------------------------------------------------------|-----------------------------------|-------------|----------|---------------|--------|
| Home<br>Review, Promotion & Tenure<br>Cases<br>Templates<br>Administration<br>Reports | UMass Chan Medical School > Admin ><br>USers, Committee<br>Users Committees Units<br>Search by committee name<br>Search Committees | Sort By Name 🗸 Browse By A        | All Units 🗸 | Download | 4<br>Add Comm | hittee |
| Users & Groups                                                                        | Committee Name                                                                                                    | Unit                              |             |          |               |        |
|                                                                                       | PQHS Chair                                                                                                    | Population and Quantitative Healt | th Sciences |          | 營1            | ø      |

A pop-up box will appear, and the unit administrator will need to add the appropriate department that the supervisor or unit administrator will need access too for the review process.

- 5) Type in the Name of the standing Committee [Dept Abbreviation, type (supervisor, chair or administrator) and last name of the individual] e.g. PQHS Supervisor Smith
- 6) In the Search window type in the department name. Then click on the appropriate Department Name to add the name to the Unit field. Only assign supervisors, chairs, and unit administrators to their primary department. Faculty have not been assigned to any divisions.

| Add Committee 5                                                      | X           |
|----------------------------------------------------------------------|-------------|
| Name *                                                               |             |
| PQHS Supervisor Smith                                                |             |
| Unit                                                                 |             |
| Population and Quantitative Health Sciences                          | •           |
|                                                                      |             |
| a Lewise by Unit                                                     |             |
| Q pop 6                                                              |             |
| VMass Chan Medical School                                            |             |
| TH Chan School of Medicine                                           |             |
|                                                                      |             |
| Healthcare Delivery and Population Sciences at Umass Chan - Baystate |             |
| Population and Quantitative Health sciences                          |             |
|                                                                      | Cort Source |
|                                                                      | ✓ Save      |

#### 7) Click the Save button

The pop up window will expand so that unit administrators can add the supervisor, chair or unit administrator's name to the standing committee of one.

- 8) Type in the **Search User** window the name of the appropriate supervisor, chair or unit administrator. In this case, the unit administrator will add the supervisor's name to the committee of one.
- 9) Click the + Add button to add the supervisor to the committee.

| PQHS Supervis  | sor Smith               |                                      |                |
|----------------|-------------------------|--------------------------------------|----------------|
| Jnit           |                         |                                      |                |
| Population and | d Quantitative Health S | Sciences                             | •              |
|                |                         |                                      | ✓ Update       |
|                | Committe                | e Added. Assign committee members be | low.           |
|                |                         | -                                    |                |
| ≝∘ Comn        | nittee Member           | s                                    |                |
|                | nittee Member           | s                                    | Sort By Name 🗸 |
| Comn<br>Lapane | nittee Member           | s<br>Email                           | Sort By Name 🗸 |

- 10) Click the Star next to the supervisor or chair's name to make them a Committee Manager.
- 11) Click the **Update** button to save the committee.
- 12) Then click the X to close the pop up window.

| Edit Committee                                                              |              | × | 11 |
|-----------------------------------------------------------------------------|--------------|---|----|
| This committee is associated with active cases and may not be deleted at th | iis time.    |   |    |
| Name *                                                                      |              |   |    |
| PQHS Supervisor                                                             |              |   |    |
| Unit                                                                        |              |   |    |
| Population and Quantitative Health Sciences                                 |              |   |    |
|                                                                             | ✓ Update     |   |    |
| This committee member is a manager                                          |              |   |    |
| ST Supervisor_Case Manager Test supervisor_umass@interfolio.xm              |              |   |    |
| Q Search Users Sor                                                          | rt By Name 🗸 | , |    |

To add another Standing Committee of one, go back to Step 4.

Note: If the supervisor, or chair does not have a blue Star 🖈 by their name, they will not be able to forward the case onto the next step.

By creating standing committees of one, unit administrators will be able to add those standing committees of one supervisor, chair, or unit administrator to that supervisor's template prior to creating APR cases for each faculty member reviewed by that supervisor. This process enables the creation of multiple cases that already have the supervisor, chair and unit administrator standing committees of one assigned to the case review steps in advance.

### To Edit a Standing Committee of One

13) Click the **Pencil** on the right side of the name of the Standing Committee you need to edit.

| × 💋 UMass                               | Chan<br>SCHOOL                                                                                                    |                                                          | Unit Admin 🗸             |
|-----------------------------------------|----------------------------------------------------------------------------------------------------|----------------------------------------------------------|--------------------------|
| iome<br>iew, Promotion & Tenure<br>ases | UMass Chan Medical School > Admin ><br>Users, Committee                                                                                                    | es & Units                                               |                          |
| emplates<br>dministration<br>eports     | Users     Committees     Units       Search by committee name     Q     Search Committees       Q     Search Committees     Sort By Name V       Browse By All Units V     Download |                                                          | Download   Add Committee |
| ers & Groups                            | Committee Name PQHS Chair                                                                                                    | Unit<br>Population and Quantitative Health Sciences      | 81 /                     |
|                                         | PQHS Epidemiology Supervisor<br>PQHS Supervisor                                                                                                    | Epidemiology Population and Quantitative Health Sciences | 월1 /<br>월1 /             |
|                                         | PQHS Unit Administrator                                                                                                    | Population and Quantitative Health Sciences              | 1                        |

14) A pop-up window will appear. Click the X next to the **Committee Member's name** to remove them from the committee.

| Edit Committee                                                                      | × |
|-------------------------------------------------------------------------------------|---|
| This committee is associated with active cases and may not be deleted at this time. |   |
| Name *                                                                              | _ |
| PQHS Supervisor                                                                     |   |
| Unit                                                                                |   |
| Population and Quantitative Health Sciences                                         |   |
| ✓ Update                                                                            |   |
| Committee Members                                                                   |   |
| ST Supervisor_Case Manager Test  supervisor_umass@interfolio.com  14                |   |
| Q Search Users Sort By Name V                                                       |   |

Then go back to **Step 8** and search for the correct Committee Member's name.